GE1-56D1805211-00

# chemSHERPA-AI 回答手順補足マニュアル

アンリツ株式会社

環境・品質推進部

2018年6月 初版

目次

| 1. 本書の目的                                     | 1 |
|----------------------------------------------|---|
| 2. ツール類をダウンロードする手順                           | 1 |
| 3. chemSHERPA-AIの回答方法                        | 2 |
| 3.1. 遵法判断情報の入力                               | 2 |
| 3.1.1. 遵法判断情報を直接入力する手順                       | 2 |
| 3.1.2. 遵法判断情報を直接入力する場合の注意点                   | 3 |
| 3.1.3. 成分情報から変換して遵法判断情報を入力する場合の注意点           | 5 |
| 3.1.4. 既存の JGPSSI 形式のファイルから遵法判断情報を入力する場合の注意点 | 5 |
| 3.1.5. 既存の AIS 形式のファイルから遵法判断情報を入力する場合の注意点    | 5 |
| 3.2. 回答データの出力                                | 5 |
| 3.2.1. 回答データを出力する手順                          | 5 |
| 3.2.2. 回答データの出力時の注意点                         | 5 |
|                                              |   |

### 1. 本書の目的

本書は、アンリツグループの購入部材の環境影響物質調査の回答ツールとしている chemSHERPA-AI(ケムシェルパ-エーアイ)による回答手順を補足することを目的としています。 chemSHERPA-AIの使用方法や回答方法の詳細は、chemSHERPAのサイトに掲載されているマニ ュアルを参照してください。 https://chemsherpa.net/chemSHERPA/

2. ツール類をダウンロードする手順

ツールや操作マニュアル等は、chemSHERPAのサイトに掲載されており、使用者は、自身の PC に ダウンロードして使用します。

※PC の設定方法等は、chemSHERPA のサイトに掲載されている「できる!ケムシェルパ」(英語版は「You can do it! chemSHERPA」)に記載がありますので、参照してください。

「できる!ケムシェルパ」

https://chemsherpa.net/chemSHERPA/aboutchemsherpa/dl/J\_YoucandoitchemSHERPA.pdf [You can do it! chemSHERPA]

https://chemsherpa.net/chemSHERPA/english/aboutchemsherpa/dl/E\_YoucandoitchemSH ERPA.pdf

- (1) ツールの掲載されている下記サイトを開いてください。 https://chemsherpa.net/chemSHERPA/tool/
- (2) ツールの最新版「chemSHERPA 成形品データ作成支援ツール Ver.x.xx.xxx」の[ダウンロード・ ページへ]をクリックしてください。
- (3)「データ作成支援ツールの使用約款」の画面が開くので、「データ作成支援ツールの使用約款」の 内容を確認し、「上記のデータ作成支援ツール使用約款に同意する。」にチェックを入れ、「担当者 名」「会社名」「メールアドレス」「メールアドレス(確認用)」に入力を行い、[ダウンロード]を クリックしてください。
- (4) ダウンロードの画面が開くので、「chemSHERPA 成形品データ作成支援ツール Ver.x.xx.xxx」を クリックしてください。
- (5) ZIP ファイルが展開される<sup>\*</sup>ので、展開されたフォルダ(例では、「cS-AI(1.05.00aJP)」)をコピーし、自身の PC に保存してください。

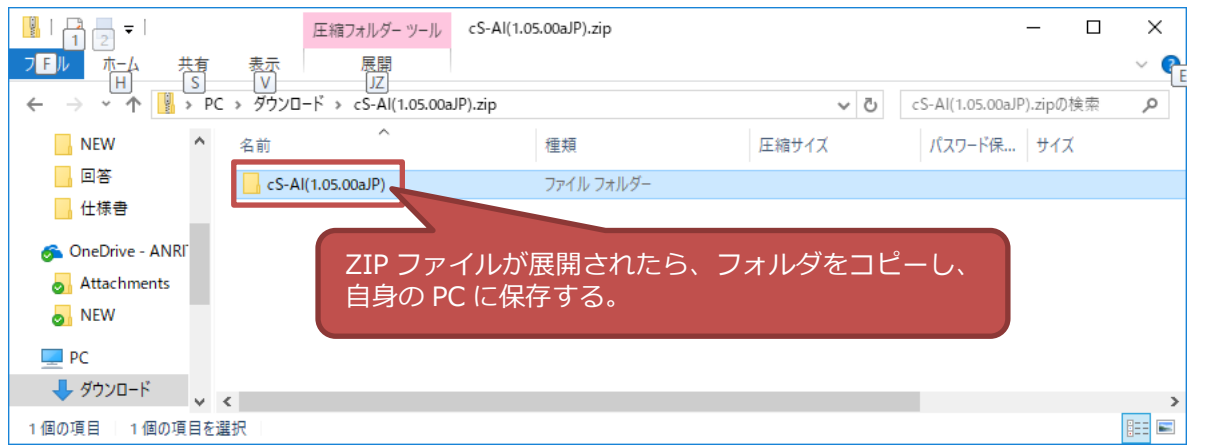

\*Windows7 以前のバージョンをご使用の場合、ZIP ファイルを解凍するソフトウェアが必要となります。「名前を付けて保存」画面が表示されるので、ZIP ファイルを自身の PC に保存した後、 ZIP ファイルを解凍し、解凍したファイルを自身の PC に保存してください。PC の環境により解凍の方法などは異なりますので、PC の環境に応じた方法で実施してください。

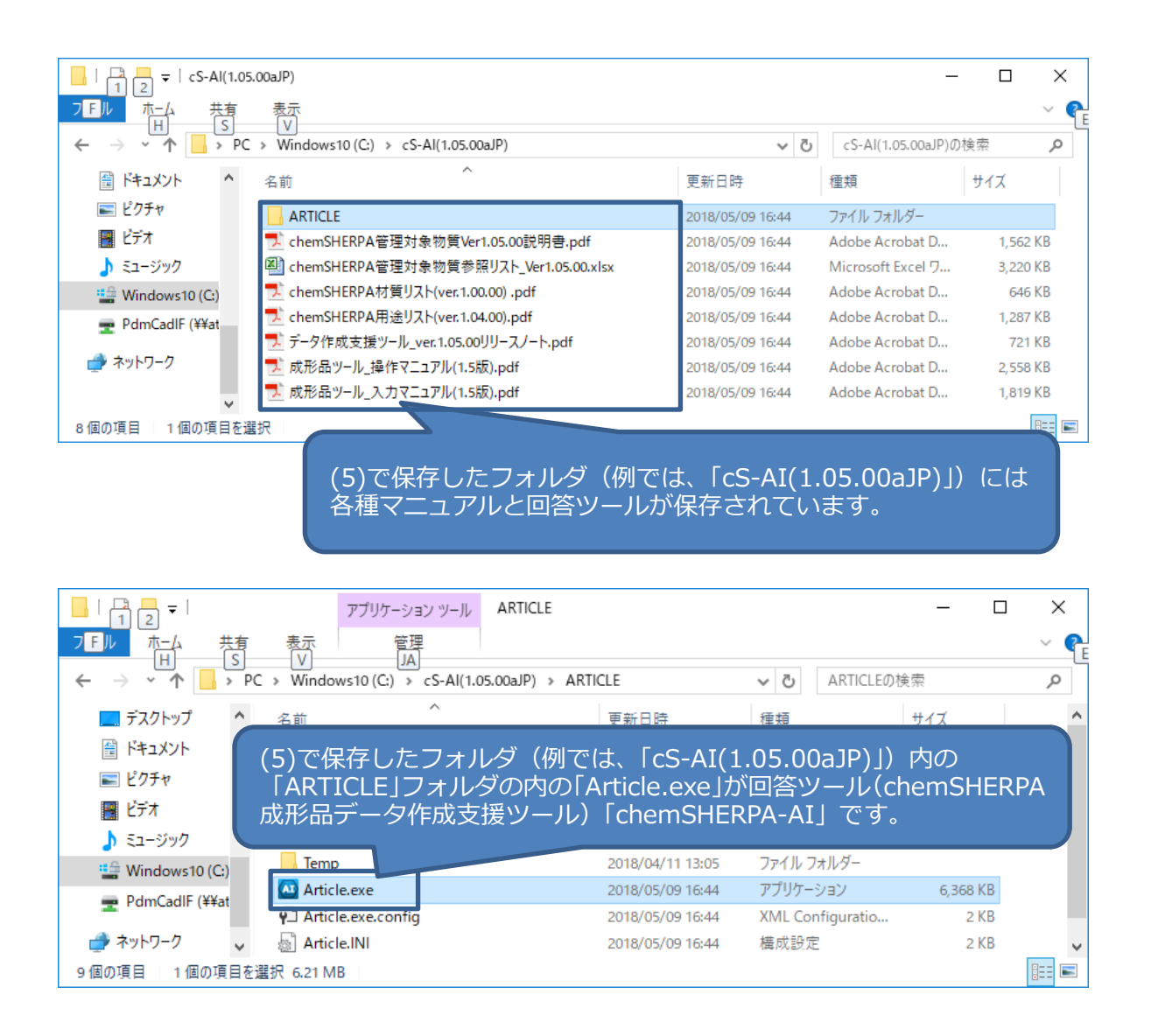

## 3. chemSHERPA-AIの回答方法

chemSHERPA-AIの回答情報には、遵法判断情報(従来の JGPSSI 形式と同等の情報)と成分情報 (従来の JAMP-AIS 形式と同等の情報)がありますが、

アンリツグループの調査には、

- ・遵法判断情報:必須
- ・成分情報:任意
- で回答してください。

ただし、顧客からの要求等により成分情報を必須として依頼する場合がありますので、依頼に応じた回答をしてください。

- 3.1. 遵法判断情報の入力
- 3.1.1. 遵法判断情報を直接入力する手順
  - (1) 弊社調査部門担当者から、調査対象品を特定する情報を記載した調査依頼ファイル (xxxxx.shai) がメール添付で送付されるので、調査依頼ファイルを自身の PC に保存してください。

(2) 「chemSHERPA-AI」を起動して、「ファイル」 – 「開く」 – 「chemSHERPA データ形式」を 選択し、自身の PC に保存した調査依頼ファイルを指定してください。

| ChemSHE | 基本情報画面 |               |        |     |
|---------|--------|---------------|--------|-----|
| ファイル    | 会社情報   | _言語(Language) | ツール    |     |
| 開く      | ÷      | chemSHER      | Aデータ形式 |     |
| 帳票出     | カ・     |               |        |     |
| バージ     | コン     |               |        |     |
| システ     | 厶情報    | 18-04-27      |        |     |
| 終了      |        | 18-04-27      |        |     |
| 項目      |        | 英語            |        | 日本語 |

(3) ファイルが読み込まれ、調査対象品の情報が表示されますので、「製品情報」の「製品品番」、「メ ーカ名」等が異なる場合には、修正してください。なお、「依頼者製品情報」の「製品名」、「製 品品番」は、アンリツグループで管理する部品コード等の ID が記載されていますので、編集し ないでください。

| 製品 | ・部品情報            | ☑ 製品情報        | ☑ 管理情報                       | 成分情報               | 遵法判断情報            | 作成済データ引 | 旧 削除  | 行追加    |
|----|------------------|---------------|------------------------------|--------------------|-------------------|---------|-------|--------|
|    | 全依頼者             | 皆製品情報         |                              |                    |                   |         |       |        |
|    | 選<br>択 製品名 4     | 7 新四四舉        | △ 製品名                        |                    | x-1               | 0名 △    | 質量 △  | 質量単位 △ |
| -  |                  |               | *                            | *                  |                   |         | *     | *      |
| 1  |                  | 2-1234567     |                              | AAA-100            | AAAAA株式会社         |         |       | ~      |
|    | 「依頼者製品<br>しないでくだ | 情報」は編算<br>さい。 | 集<br>「製品<br>異なる <sup>」</sup> | 情報」の「製品<br>場合は、修正し | 名」、「製品品<br>てください。 | 諸番」、「メー | ・力名」が |        |

(4) 「質量」「質量単位」等を入力してください。

(5) 対象製品を選択し、[遵法判断情報]をクリックしてください。

| 製品 | ·部品情報           |         | ☑ 製品情報    |   | 管理情報 |   | 成分情報    |   | 邁法判断情報    | [遵法半<br>してく | 断情報]る<br>ださい。  | をクリック       | ク |
|----|-----------------|---------|-----------|---|------|---|---------|---|-----------|-------------|----------------|-------------|---|
|    | 全               | 依頼者     | 製品情報      |   |      |   |         |   |           |             |                |             |   |
|    | 選<br>択 製品名<br>□ | ۵       | 製品品番      | ۵ | 製品名  | Δ | 製品品番    | Δ | メーカ名      | ۵           | 質量 △           | 質量単位        | Δ |
| 1  |                 |         | 2-1234567 |   |      |   | AAA-100 |   | AAAAA株式会社 | [           | 100            | g           | ~ |
|    | 対象製品<br>ください    | を選<br>。 | 択して       |   |      |   |         |   |           | 「質問人力」      | 量」「質量<br>してくだる | 単位」等<br>さい。 | を |

(6) 「遵法判断情報」画面が開くので、遵法情報を入力してください。 基本的な入力方法は、chemSHERPAのサイトに掲載されている操作マニュアルの「13.3. 含有 判定(Y/N)等の入力 (成分情報からの変換を利用せず、遵法判断情報に直接入力する場合)」を 参照してください。

- 3.1.2. 遵法判断情報を直接入力する場合の注意点
- (1) 同一物質/物質群が同じ用途コードで複数の部位で使用される場合の回答時の注意点下記①または②のいずれかの方法で回答してください。

#### 

| 対象物質   | 含有判定    |          | 含有量  |      | 用途コード       |          |       |
|--------|---------|----------|------|------|-------------|----------|-------|
| 物質/物質群 | □ Yのみ表示 | 含有率(ppm) | 会右导  | 半点   | ※セルダブルク     | 使用用途     | 使用部位  |
|        | 一括N     |          | 日行車  | 单位   | リックで入力      |          |       |
| 鉛/鉛化合物 | Y       | 37000    | 1.95 | mg 🕟 | RoHS-6(c)   | 銅合金成分    | ネジ    |
|        |         | 32000    | 3.5  | mg   | RoHS-6(c)   | 銅合金成分    | ツマミ   |
|        |         | 1600     | 20   | ma   | RoHS-6(c)   | 铜材中含有物   | ケース   |
|        |         | 950000   | 1.39 | mg   | RoHS-7(a)   | 高融点半田材   | IC    |
|        |         | 925000   | 0.54 | mg   | RoHS-7(a)   | はんだ成分    | ダイオード |
|        |         | 890000   | 1.2  | mg   | RoHS-7(a)   | 高融点はんだ   | 重子部品  |
|        |         | 510400   | 2.39 | mg 🕓 | RoHS-7(c)-I | ガラス中の酸化鉛 | 抵抗    |

#### 2 1行で記載する場合

従来の JGPSSI 形式と同じように「含有率」に最大含有率、「含有量」に含有量の合計値、「使用用途」、「使用部位」は、"/"等で連結して、それぞれ使用用途と使用部位を入力してください。

| 対象物質   | 含有判定    |          | 含有量   |    |   | 用途コード       |                     |               |  |
|--------|---------|----------|-------|----|---|-------------|---------------------|---------------|--|
| *****  | □ Yのみ表示 | 含有率(ppm) | 会大量   | 用位 |   | ※セルダブルク     | 使用用途                | 使用部位          |  |
| 物貨/物貨群 | 一括N     |          | 召行里   | 半位 |   | リックで入力      |                     |               |  |
| 鉛/鉛化合物 | Y       | 37000    | 25.45 | mg | ~ | RoHS-6(c)   | 鋼合金成分/鋼合金成分/鋼材中含有物  | ネジ/ツマミ/ケース    |  |
|        |         | 950000   | 3.13  | mg | ~ | RoHS-7(a)   | 高融点半田材/はんだ成分/高融点はんだ | IC/ダイオード/電子部品 |  |
|        |         | 510400   | 2.39  | mg | ~ | RoHS-7(c)-I | ガラス中の酸化鉛            | 抵抗            |  |

#### (2) 用途コードの選択時の注意点

用途コードには、「期間内」と「期間外」があり、「期間内」は、法規制の適用除外用途の期限内で あることを表し、「期間外」は、法規制の適用除外用途期間切れを表します。「期間内」と「期間外」 で同じ「表示記号」でも「適用除外用途」が異なるため、注意してください。 また、法規制「RoHS」の場合、RoHS 指令の AnnexⅢの除外番号と AnnexⅣの除外番号が同じ場 合に、同じ「表示記号」が上下に並びます。「説明」を確認した上で選択するよう注意してください。

| 🔯 用途コード選択   |               | - 🗆                               | $\times$ |
|-------------|---------------|-----------------------------------|----------|
| 🗌 複数の用途コードを | を選択する。 (ctrl+ | クリックで選択)                          |          |
| (注意) 1つの部位( | □対して、複数の用途    | 金コードの入力が必要な場合のみ、利用して下さい。          |          |
|             |               |                                   |          |
| 法規制         | 表示記号          | 説明                                | ^        |
| RoHS        | 14            | 超音波トランスデューサの圧力単結晶材料に含まれる鉛         |          |
|             |               | 集積回路パッケージ(フリップチップ)の内部半導体ダ         |          |
| RoHS        | 15            | イおよびキャリア間における確実な電気接続に必要なは         |          |
|             |               | んたに言まれる鉛                          |          |
| RoHS        | 15            | 超首波トランステユーザの接合に用いるはんだに言まれ<br>る鉛   |          |
| RoHS        | 17            | ポータブル除細動器のはんだに含まれる鉛               |          |
|             |               | 波長8~14µmの赤外線を検出する高性能赤外線映像装置       |          |
| RoHS        | 18            | のはんだに含まれる鉛                        |          |
|             |               | BSP (BaSi2O5:Pb) 等の蛍光体を含む日焼け用ランプと |          |
| RoHS        | 18(b)         | して使用される放電ランプの蛍光粉体の活性剤としての         |          |
|             |               |                                   |          |
| ROHS        | 19            | LCOSテイスプレイに含まれる鉛                  | *        |
| ◎ 期間内       |               | 問め 選択 クロ・                         | 7        |
|             | 0 期           | 18171 2007                        | r        |

3.1.3. 成分情報から変換して遵法判断情報を入力する場合の注意点

基本的な入力方法は、chemSHERPAのサイトに掲載されている操作マニュアルの「13.2. 含有判定 (Y/N)等の入力 (成分情報から遵法判断情報に変換して入力する場合)」を参照してください。変換仕 様は、chemSHERPA のサイトに掲載されている操作マニュアルの「17. 成分→遵法判断情報の自動 変換仕様」を参照してください。

(1) 含有している物質の含有判定時の注意点

成分情報から遵法判断情報に変換した場合、含有している物質の含有判定は「EntryY」(Yの可能性がある)という入力となっていますので、内容を確認の上、「Y」または「N」を選択してください。

3.1.4. 既存の JGPSSI 形式のファイルから遵法判断情報を入力する場合の注意点

基本的な操作方法は、chemSHERPAのサイトに掲載されている操作マニュアルの「18.2. JGPSSI→ chemSHERPA」を参照してください。

(1) コンバート(変換)時の注意点

<sup>1</sup> JGPSSI と chemSHERPA では、調査対象物質が異なるものや用途コードが期間外のものがあり、全てが変換されるわけではないため、変換された遵法判断情報を確認し、必要に応じて修正してください。

3.1.5. 既存の AIS 形式のファイルから遵法判断情報を入力する場合の注意点

基本的な操作方法は、chemSHERPA のサイトに掲載されている操作マニュアルの「18.1. AIS→ chemSHERPA」を参照してください。

(1) コンバート (変換) 時の注意点

変換された遵法判断情報を確認し、「3.1.3. 成分情報より変換して遵法判断情報を入力する場合の注 意点」を参考に、遵法判断情報を入力してください。

3.2. 回答データの出力

3.2.1. 回答データを出力する手順

(1) 回答データの入力が完了したら、[出力(承認)]をクリックしてください。

- (2) 「承認」画面が表示されるので、「承認/出力」をクリックしてください。
- (3) 「名前を付けて保存」画面が表示されるので、自身の PC に保存してください。
- (4) 自身の PC に保存した回答データをメールに添付して弊社調査部門担当者宛に送付してください。

3.2.2. 回答データの出力時の注意点

(1) 入力必須項目

[出力(承認)]をクリックにより、エラーチェックが行われ、赤い「\*」印がついている入力必須項 目が空欄等の場合、エラーメッセージが表示され、正規ファイルが出力できないため、入力必須項目 は必ず埋めるようにしてください。

例えば、お取引先さまの「製品名」や「製品品番」がない場合でも、「製品情報」の「製品名」や「製品品番」が空欄のままでは、正規ファイルが出力できないため、「依頼者製品情報」の値を「製品情報」の「製品名」や「製品品番」に記載して、入力必須項目を埋めるようにしてください。

(2) 正規データ

回答データは、必ず正規ファイルとしてください。